# INTERFACE Irris/Scan Mirror (M'Eye Fit Mirror)

# I. Présentation

M'Eye Fit Mirror est un miroir qui, couplé à un logiciel, permet de faire des prises de mesure avec une monture spécifique. Pour les magasins Afflelou, il est appelé **Scan Mirror.** 

L'interface Irris avec Scan Mirror permet de se positionner automatiquement dans le logiciel Scan Mirror, pour faire les prises de mesures et ensuite de récupérer ces informations dans Irris.

#### SCAN MIRROR OU M'EYE FIT MIRROR

L'installation et le paramétrage se fait par un technicien d'Essilor. Ça ne peut se faire que sous Windows.

#### ACTIVATION DU MODULE

Lancer le par\_prg.at puis cliquer sur le bouton « Module » pour cocher le module Scan Mirror :

# II. Paramétrage dans Irris

Aller en « Client – Paramétrage client – Technique optique » puis cliquer sur le bouton « **SCAN MIRROR** » (ou **Outils puis SCAN MIRROR**) et cliquer sur « Défaut » : les seules informations indispensables sont « Chem. Partagé », « Répertoire IN » et « Répertoire OUT ».

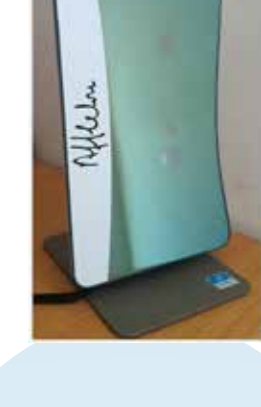

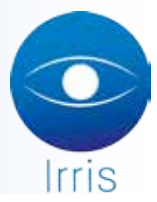

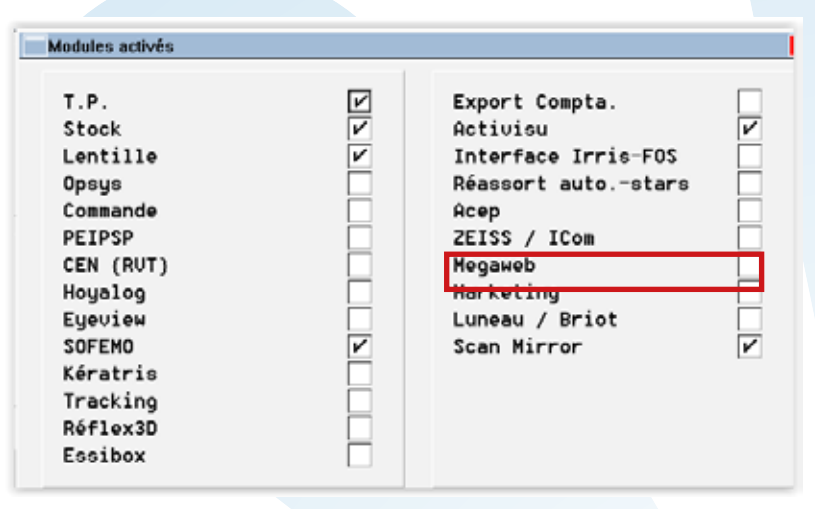

| SCAN MIRROR : P                   | aramétrage                     |                        |                   |                   | ×       |
|-----------------------------------|--------------------------------|------------------------|-------------------|-------------------|---------|
|                                   |                                | c                      | onnexion          |                   |         |
| Serveur :<br>Login :<br>Partage : |                                | Mot de Pa<br>Chem. Par | tagé : C:\cris    | tal2\interfaces\m | eyefit\ |
|                                   |                                | Comman                 | de PMS (Logiciel) |                   |         |
| C:\Program F:                     | iles (x86)\Sca                 | anHirror\b             | in\v1\PDH\PDH.    | exe -goto:main_me | nu      |
|                                   |                                |                        |                   |                   |         |
|                                   |                                | R                      | épertoires        |                   |         |
| R                                 | épertoire IN                   |                        |                   | Répertoire OUT :  |         |
| PMS_IN                            |                                |                        | PMS_OUT           |                   |         |
| Répertoires                       | utilisés                       |                        |                   |                   |         |
| Répertoire E                      | ntrée :                        | C:\crista              | 12\interfaces\    | meyefit\PMS_IN\   |         |
| Répertoire S                      | ortie :                        | C:\crista              | 12\interfaces\    | meyefit\PMS_OUT\  |         |
|                                   |                                |                        |                   |                   |         |
| Démontage ré<br>Arrondis des      | seau après ut:<br>écarts récup | ilisation<br>érés      | :                 |                   |         |
| 1                                 |                                | Défaut                 | Test              | Process           | ×       |

# III. Fonctionnement de l'interface

Pour les techniciens :

Irris exporte les données de la fiche client et met le fichier à disposition dans le répertoire c:\cristal2\ interfaces\PMS\_IN\.

Celui-ci peut être importé dans Scan Mirror pour pouvoir faire la prise de mesure.

Les données des mesures effectuées peuvent ensuite être exportées : le fichier modifié est alors mis dans le répertoire c:\cristal2\interfaces\PMS\_OUT\

Irris peut importer ce fichier de façon à intégrer dans la fiche client les nouvelles valeurs.

## Pour l'utilisateur :

Dans Irris, une fois la fiche technique faite, on clique sur « Equip » puis « **Scan Mirror** » (ou **Outils / Scan Mirror**).

| Modif. DETAIL EQUIPEMENT Visite d         | e Mme TABURET ( | Corinne             |               | ×       |
|-------------------------------------------|-----------------|---------------------|---------------|---------|
| Ecart VL                                  |                 | UP                  | ——— На        | uteur — |
| OD OG                                     | 00              | OG                  | OD            | 0G      |
| Acuité Avant -                            |                 |                     | — Après —     |         |
| 00 06                                     | Binoc.          | OD                  | og            | Binoc.  |
| Monture                                   |                 |                     |               | _       |
| Her. ED                                   |                 |                     | FOU           | с.      |
| Margue Mo                                 |                 | Famile N            | Deix          |         |
|                                           |                 | Panne pe            | Pilk          | 0,00    |
| Sph. Cyl. Axe Add. Diam                   | Fou Fam         | Sph. Cyl. Ax        | Add. Diam     | Fou Fam |
| H0.00 [ [ [ [ [ [ [ [ [ [ [ [ [ [ [ [ [ [ | ESS NOU         | H0.00               | 654           | ESS NOU |
| Verre / Suppléments                       | PVente          | Verre / Suppléments | 1 10571       | Pvente  |
| ADVANS FIT ORMA CZ EASY UV                | 140,00          | ADVANS FIT ORM      | A CZ EASY UV  | 140,00  |
| DEGRADE PHYSIOBRUN-POURPRE                | 25,00           | DEGRADE PHYSIO      | BRUN-POURPRE  | 25,00   |
| PRECAL                                    | 22,00           | PRECAL              |               | 22,00   |
|                                           | 0,00            |                     |               | 0,00    |
|                                           | 0,00            |                     |               | 0,00    |
| Prix OD                                   | 187,00          |                     | Prix OG       | 187,00  |
| Sous Total OD+0                           | G 374,00        | TOT                 | AL EQUIPEMENT | 374,00  |
| VeRre St                                  | CAN MIRROR      | P.p.d. LPP          | Réparat.      | ×       |

Si les verres n'ont pas été saisis, un message d'avertissement apparait :

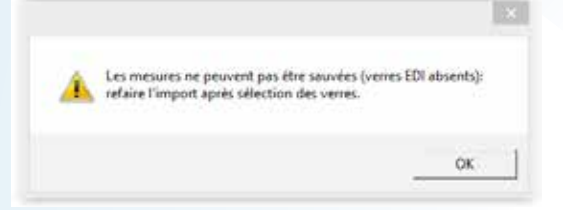

Dans le cas contraire, cela génère directement le fichier d'export (UMS\_compteur-n° ordre.oma) et le met à disposition dans PMS\_IN : cela permet de positionner le logiciel Scan Mirror en 1<sup>er</sup> plan :

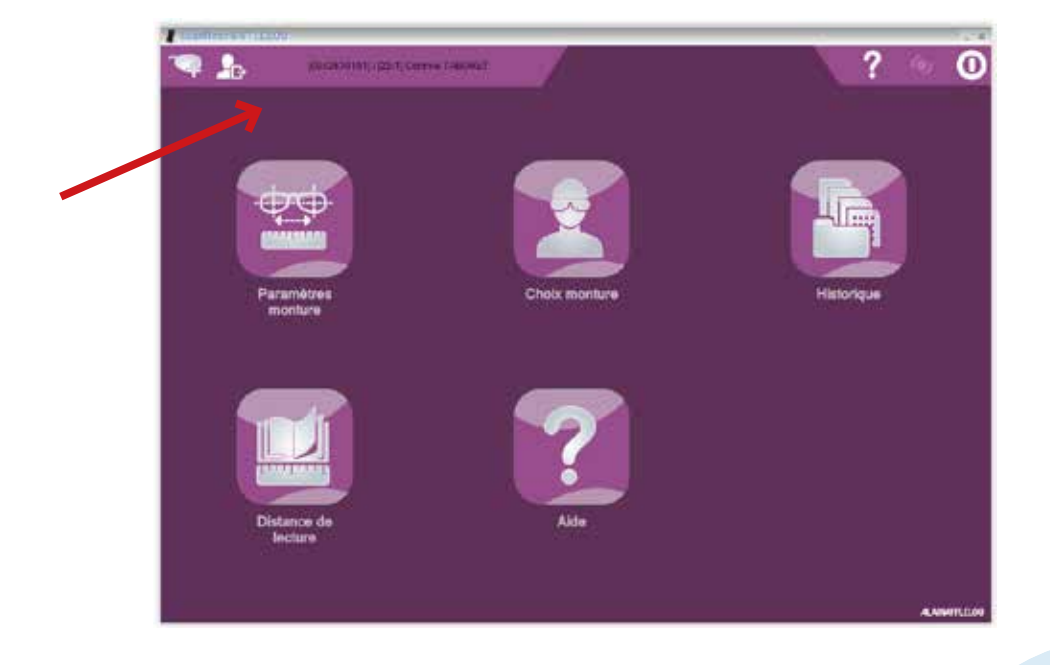

Les informations du client apparaissent en haut à gauche : une fois le client importé dans Scan Mirror, la prise de mesure peut commencer.

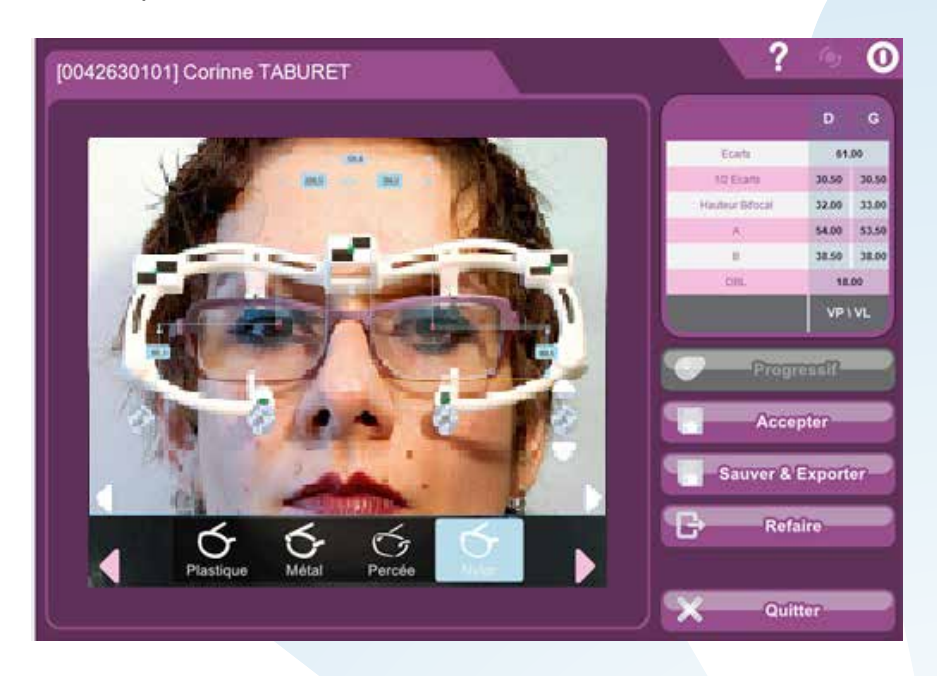

Une fois les mesures prises, le logiciel donne la possibilité de « Sauver & Exporter » : une fois la demande faite, le fichier d'export (UMS\_compteur-n° ordre.oma) est mis dans PMS\_OUT et le logiciel Irris revient en 1<sup>er</sup> plan avec l'écran d'import.

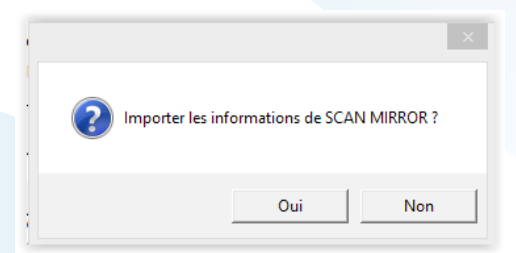

Les informations sont récupérées directement dans Irris.

| Modil. DETAIL EQUIPEMENT Visite de Ma       | e TABURET O | Corinne                                    |
|---------------------------------------------|-------------|--------------------------------------------|
| Ecart UL                                    |             | UP Hauteur —                               |
| 00 30,5 00 30,5                             | OD          | OG OD 32,0 OG 33,0                         |
| Acuité Avant —                              |             | Après                                      |
| 00 06 8                                     | inoc.       | OD OG Binoc.                               |
| Monture                                     |             |                                            |
| Rát. EDI                                    |             | Four.                                      |
| Marque Vlodèle                              |             |                                            |
| Coloris Taille                              | <b>FF</b>   | Familie M Prix 0,00                        |
| 0.D.                                        |             | - 0.G                                      |
| Sph. Cyl. Axe Add. Diam F                   | ou Fam      | Sph. Cyl. Axe Add. Diam Fou Fam            |
| H0.00 65/ E                                 | SS NOU      | +0.00 65/ ESS NOU                          |
| Verre / Suppléments                         | PVente      | Verre / Suppléments PVente                 |
| ADVANS FIT ORMA CZ EASY UV                  | 140,00      | ADVANS FIT ORMA CZ EASY UV 140,00          |
| DEGRADE PHYSIOBRUN-POURPRE                  | 25,00       | DEGRADE PHYSIOBRUN-POURPRE 25,00           |
| PRECAL                                      | 22,00       | PRECAL 22,00                               |
| i i i i i i i i i i i i i i i i i i i       | 0,00        | 0.00                                       |
|                                             | 0,00        | 0.00                                       |
| Prix OD                                     | 187.00      | Prix 00 187,00                             |
| Seus Total 00+06                            | 374.00      | TOTAL EQUIPEMENT 374,00                    |
| VeRre SCANN                                 | AIRROR      | P.p.d. LPP Réparat.                        |
| Détails d'un équipement Dét                 | ails d'un   | n équipement                               |
| 1er verre [OD]                              |             | Ter verre (0G)                             |
| Ecart UL Ecart UP Hauteur<br>30,5 26,7 32,0 |             | Boot UL Ecart UP Hauteur<br>30,5 26,7 33,0 |
| Prisme Axe Décentremen                      | t Axe       | Prisme Axe Décentrement Axe                |
| Nº 1 ,00 0 ,00                              | O           | Nº 1 ,00 0 ,00 0                           |
| Nº 2 ,00 0 ,00                              |             | Nº 2 ,00 0 ,00 0                           |
| Diamètre spécial /                          |             | Diamètre spécial /                         |
| Base spéciale                               |             | Base spéciale                              |
| Tupe de monture Aucune                      |             | Tupe de monture Aucune                     |
|                                             | _           |                                            |
| Ep.spéciale (1/10mm) en A                   | ucun 💌      | Ep.spéciale (1/10mm) en Aucun              |
| Sustème boxing :                            |             | Sustème boxino :                           |
| A=54,00 B=38,50 E= .00                      | D=18,00     | A=54,00 B= ,00 E= ,00 D=18,00              |
| Forme tupe E. Fo. mini au b                 | ord         | Forme tupe Ep. mini au bord                |
| Epaisseur au centre d'un preca              | 1           | Epaisseur au centre d'un precal            |
| en centième de millimètre                   |             | en centième de millimètre                  |
|                                             |             |                                            |
| V Com                                       | sulter      | Copie OD->OG V.S.M.                        |

Si le fichier (UMS\_compteur-n° ordre.oma) n'est pas retrouvé dans le répertoire, Irris affiche la liste de tous les fichiers .oma existants dans le répertoire PMS\_OUT, afin de pouvoir faire une sélection.

| Etet Civil                 | Fichter                    | 2      |
|----------------------------|----------------------------|--------|
| IABGRET, Corinne           | 000024_32_TABURE1_Consinue | 201602 |
| AEAS, Adel                 | UHS_12-1.esa               |        |
| REELLA DE NOUVRAC, Viviane | UHS_20-1.088               |        |
|                            |                            |        |
|                            |                            | -      |
|                            |                            |        |
|                            |                            |        |
|                            |                            |        |
|                            |                            | 3      |
| ine d                      | and the second             |        |

Le seul contrôle effectué lors de l'import concerne le type de verre : il peut donc y avoir un message informatif du type :

| 12 | 8                                                              |
|----|----------------------------------------------------------------|
| A. | Le rayon VOU ne semble pai cohérent avec le type de verre : 81 |
|    |                                                                |
|    |                                                                |
|    | OK                                                             |

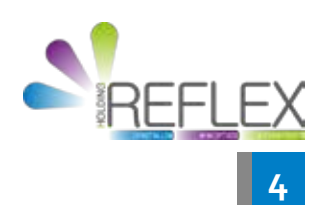